# How to use zoom tutorial

In this tutorial it will show you how to use zoom, how to connect to your meeting and how to share your screen to your users. Plus, show you where to test your audio device and webcam devices.

Let's get started

#### Download and install Zoom

- 1. Go to <u>www.google.com</u>
- 2. Search Zoom
- 3. Click on download
- 4. After download is done Install program
- 5. Run zoom

## Download / Install Zoom program

| File Machine View Input Devices Help  Download Center - Zoom x +                                                                                                    |            |               |      |
|----------------------------------------------------------------------------------------------------|------------|---------------|------|
| Download Center - Zoom × +                                                                                                    |            | -             |      |
| Contraction and a second second second second second second second second second second second second second se                                                                                                    |            |               | - 1  |
|                                                                                                    | Ĥ          | θ             | -    |
| REQUEST A DEMO 1.888.799.9666 RESOUR                                                                                                    | CES 👻      | SUPPOR        | RT - |
| ZOOM SOLUTIONS - PLANS & PRICING CONTACT SALES JOIN A MEETING HOST A MEETING - SIGN IN SIGN                                                                                                    | UP, IT'S   | FREE          |      |
| We have developed resources to help you through this challenging time. Click here to learn more.                                                                                                    |            | ×             |      |
| Download Center Download for IT Admin -                                                                                                    |            |               |      |
| Zoom Client for Meetings<br>The web browser client will download automatically when you start or join your first Zoom<br>meeting, and is also available in manual download here.<br>Download<br>Irision 4.6.8 (19178.0323)<br>Zoom Plugin for Microsoft Outlook | Эна<br>Бых | elp<br>ow all |      |

## Accessing your Zoom meeting

- 1. After installing Zoom program
- 2. Click on Join a Meeting
- 3. Enter your meeting ID and your name
- 4. Enter meeting password (if password is required)

| 1 | zoom                      | Zoom                                                                               |
|---|---------------------------|------------------------------------------------------------------------------------|
|   | Join a Meeting<br>Sign In | 2<br>Join Meeting<br>Enter meeting ID or personal link name<br>Your Name<br>ittech |
|   | Version: 4.6              | Remember my name for future meetings nect to audio video Join Cancel               |
|   |                           | Join Meeting Cancel                                                                |

#### Testing audio and webcam equipment

When joining a Zoom meeting session the program will tell you to join with computer audio, you can customize/test your devices. This will connect to Speakers and other devices. You must have Audio and Webcam equipment.

If you are using a cell phone you can click join with audio.

- 1. Click on Audio Icon (bottom left) to unmute microphone or choose ^ to choose microphone
- 2. Click on Start Video to show Webcam (bottom left) choose ^ to choose webcam

|                      |                                            | tech [Running] - Oracle VM Virt            | ualBox                      |               | e e 😣      |
|----------------------|--------------------------------------------|--------------------------------------------|-----------------------------|---------------|------------|
| File Machine View In | put Devices Help                           |                                            |                             |               |            |
|                      | Participant ID: 37 Meeting ID: 352-754-547 |                                            |                             | - 🗆 X         |            |
| Recorde Rin Transf   |                                            |                                            |                             | Gallery View  |            |
| accycle can acanor   |                                            | ittech                                     |                             |               |            |
| -                    |                                            | Connection t                               |                             |               |            |
|                      |                                            | connecting t                               |                             |               |            |
|                      |                                            |                                            |                             |               |            |
| (MILLE)              |                                            |                                            |                             |               |            |
| -                    |                                            |                                            |                             |               |            |
|                      | Choose ONE                                 | of the audio conference options            | ×                           |               |            |
| Sharelle             |                                            | a care possio connectence options          | 100 A                       |               |            |
| Chrome               |                                            | Phone Call Co                              | omputer Audio               |               |            |
| -                    |                                            |                                            |                             |               |            |
| CN I                 |                                            | _                                          | _                           |               |            |
| SUSERAN              |                                            | Join with Computer Audio                   | To hear others,             |               |            |
| Since Relition       | A Failer                                   | In dataset                                 | click the Join Audio button |               |            |
| -                    | -                                          | property connected.                        | have uncohenere es          |               |            |
|                      |                                            | Test Speaker and Microphone                |                             |               |            |
| Mittel               |                                            |                                            |                             |               |            |
| Connect              | Automatic                                  | ally join audio by computer when joining a | meeting                     |               |            |
|                      |                                            |                                            |                             |               |            |
| _%                   |                                            |                                            |                             |               |            |
| Mittel               |                                            |                                            |                             |               |            |
| (eanwork             |                                            |                                            |                             |               |            |
| A B                  | egay                                       |                                            |                             |               |            |
|                      | ^ 💆 🕌                                      |                                            |                             | Leave Meeting |            |
| Join Audio           | Start Video Invite                         | Participants Share Screen Ch               | sat Record Reactions        |               |            |
|                      |                                            |                                            |                             |               |            |
|                      |                                            |                                            |                             |               |            |
| Type here to se      | earch O                                    | H 2 🐂 🖻 🕿 🛛                                | 0 0 0                       | ~ 雪 灯 (1)、    | 1:03 PM    |
|                      |                                            |                                            |                             |               | Right Ctrl |
|                      |                                            |                                            |                             |               |            |

### For instructors - sharing your screen

- 1. Click on Green Share button
- 2. Choose what you want to share (*it could be your whole desktop or one application that is open*) You will be able to Annotate with your desktop and on applications
- 3. To stop sharing (Green box will appear around the screen your are sharing)
  - a. Click on red Stop sharing button ( top middle of screen)

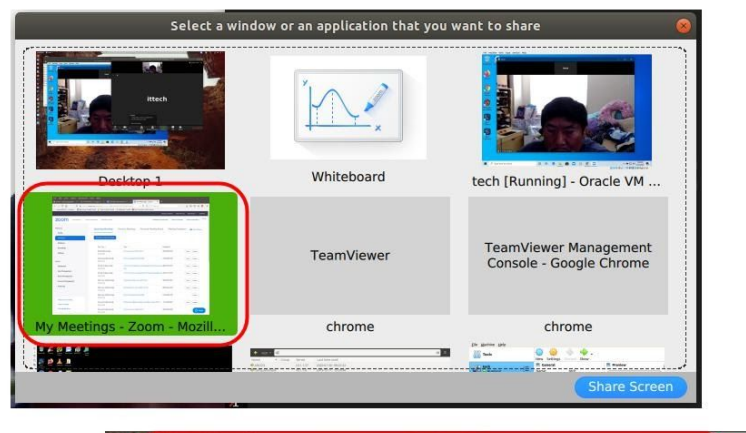

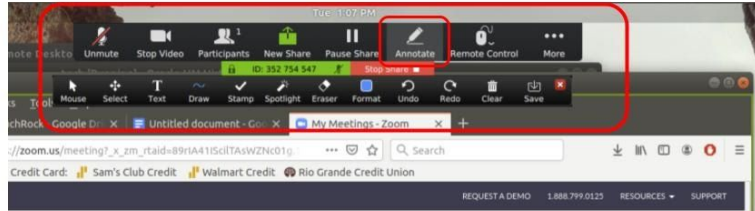

## **Recording your meeting**

- 1. Click on record button (bottom right next to end meeting)
- 2. You choose where you want to save the recordings
  - a. Cloud you have 10GB of storage for videos
  - b. Local Computer depending on how much space you have on your computer you can save as much videos as you want.

| File Machine View Input Devices Help         Image: Comparticipant ID: 37 Meeting ID: 352-754-547         Image: Comparticipant ID: 37 Meeting ID: 352-754-547         Image: Comparticipant ID: 37 M |
|----------------------------------------------------------------------------------------------------|
| Recycle Bin     Connecting ID: 352-754-547     —     —     —     —     —       Recycle Bin     Learny     Ittech     Ittech     Ittech                                                                                                    |
| ittech<br>Connecting t                                                                                                    |
|                                                                                                    |
| Choose ONE of the audio conference options ×<br>Google<br>ditione2 Phone Call Computer Audio                                                                                                    |
| SUBJEXABLE     Join with Computer Audio       Subject Strates     To hear others,<br>to the Join Audio button       ▲     Failed to detect your microphone. Please make sure your microphone.       Test Speaker and Microphone.                                                                                                    |
| Mitej     Initej       Goundadi <ul> <li>Automatically join audio by computer when joining a meeting</li> <li> </li></ul>                                                                                                    |
| Mittel<br>Jernwork<br>∬ Dody Begay                                                                                                    |
| Join Audio Start Video invite Participantis Share Screen Chat Record Reactions Contentioning                                                                                                    |

## End the meeting

- 1. Click on red End or Leave Meeting (bottom right)
- 2. Choose end all meetings or leave meeting

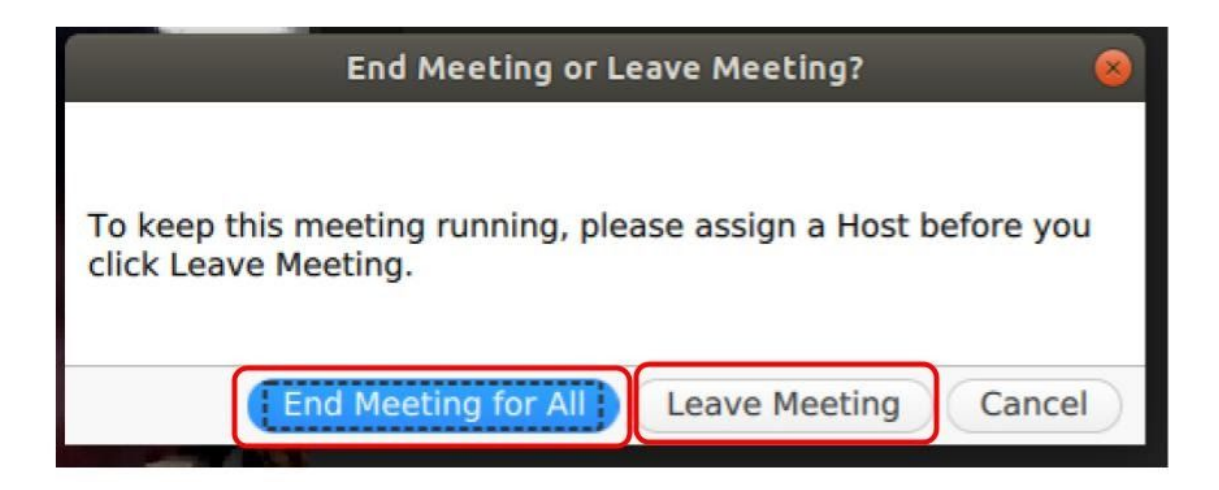